## CONFIGURACIÓN DEL CORREO CORPORATIVO EN EL MÓVIL (SMARTPHONE)

Instrucciones para configurar la cuenta personal de correo corporativo en terminal móvil

Pasos:

Dependiendo del móvil para añadir la cuenta:

- En Ajustes -> cuentas -> Añadir cuenta -> email
- O Icono de Email -> Ajustes -> Añadir cuentas -> Otros
- Introducir cuenta de correo corporativo: nnnn@tussam.com
- Introducir contraseña \*\*\*\*\*\*\*\*
- Pulsar Siguiente
- Tipo de Cuenta: Seleccionar IMAP
- Pide nombre de usuario: nnnn@tussam.com
- Introducir contraseña
- Servidor IMAP: webmail.tussam.com
- Puerto 143
- Prefijo de ruta IMAP: dejar en blanco
- Seleccionar Siguiente
- Servidor SMTP: webmail.tussam.com
- Puerto 25
- Todo lo demás por defecto y seleccionar SIGUIENTE.
- Opciones de cuenta: cada usuario la configura como quiera. Siguiente.
- Ajustes de cuenta: poner lo que queramos, siguiente y finaliza.